## РУКОВОДСТВО ПО ИСПОЛЬЗОВАНИЮ СИСТЕМЫ ЭЛЕКТРОННЫХ ЗАЯВОК

## 1. Вход в систему

Для входа в систему GLPI необходимо зайти в браузере по адресу <u>http://172.16.8.18/glpi/</u>

### ВНИМАНИЕ! Сервис доступен только с компьютеров АГАСУ!

| Сервис технической поддержки АГАСУ |  |  |  |  |  |
|------------------------------------|--|--|--|--|--|
| Имя пользователя           Пароль  |  |  |  |  |  |
| AGASU.local 🔹                      |  |  |  |  |  |
| и Запомнить меня                   |  |  |  |  |  |
| Отправить                          |  |  |  |  |  |

В поля ввода имени и пароля необходимо вписать имя вашей учетной записи, используемой в университете, и ввести соответствующий пароль.

#### **Пример:** ИвановПВ Пароль

Если вы забыли учетные данные или не получили их, а также в том случае, если ваш компьютер не подключен к сети университета, обратитесь в отдел ВСиПО по внутреннему номеру + 7 (8512) 49-42-15 (доб. 111).

## 2. Создание заявки

После авторизации в системе, появится окно оформления заявки, показанное на рисунке ниже. Данное окно также можно вывести, нажав на кнопку «Создать заявку», расположенную в меню.

| Эта заявка касается меня 📃 д                         | a 🔻     |                                               |                      | Проверьте ваши л                                           | личные данные                                      |                                       |              |
|------------------------------------------------------|---------|-----------------------------------------------|----------------------|------------------------------------------------------------|----------------------------------------------------|---------------------------------------|--------------|
| ▲ kapten<br>Оповещение по электронно<br>Email-aдрес: | й почте | ▼<br>Her ▼                                    | i                    | Наименование<br>Телефон 2<br>Email-адрес<br>Местоположение | kapten                                             | Телефон<br>Мобильный<br>телефон<br>Ре | здактировать |
| Опишите проблему/инцидент                            |         | (АГАСУ)                                       |                      |                                                            |                                                    |                                       |              |
| Тип<br>Категория *                                   | 1       | Инцидент                                      | ▼<br>i               |                                                            |                                                    |                                       |              |
| Срочность<br>Местоположение<br>Наблюдатели           | 2       | АГАСУ<br>»Компьютеры,<br>»Программное<br>Stas | , принте<br>е обеспе | еры, проекторы<br>1ечение, интернет, телефон               | 1                                                  |                                       |              |
| Описание *                                           | 3       | Формат -                                      | В                    |                                                            | етащите ваш файл сюда<br>брать файлы Файл не выбра | - 2 нлн<br>ан                         | 53           |
| GDrive                                               |         |                                               |                      |                                                            |                                                    |                                       |              |
| Выберите файл на диске                               |         |                                               |                      | Отправить сообщен                                          | Выбрать файл                                       |                                       |              |

Категория – Обязательное поле. Здесь указывается категория заявки. В зависимости от категории она будет назначена той или иной группе специалистов. На данный момент существуют две категории заявок:

- Компьютеры, принтеры, проекторы – сюда относят заявки на починку ПК, принтеров и мультимедийной техники.

- Программное обеспечение, интернет, телефон – сюда относят заявки на решение проблем с интернетом, телефонами и программным обеспечением.

Местоположение – В случае наличия аудитории, в которой находится проблемное оборудование, она указывается здесь. В иных случаях – указывается в описании. Заголовок – Обязательное поле. Краткое описание, которое в первую очередь будут видеть специалисты в списках заявок.

**Описание** – Обязательное поле. Должно содержать максимально подробное описание проблемы и уточнение местонахождения.

Файл – При необходимости к заявке можно прикрепить файл размером не более 2 Мб, содержащий в себе, к примеру, скриншот ошибки.

После заполнения всех необходимых полей нужно нажать на кнопку «Отправить сообщение». Этим действием заявка регистрируется в системе и появляется в списках заявок специалистов.

### Пример заполненной заявки

| Эта заявка касается меня 📃 да 💌                           | Проверьте ваши личные данные                                                                                 |
|-----------------------------------------------------------|----------------------------------------------------------------------------------------------------|
| kapten<br>Оповещение по электронной почте<br>Email-адрес: | Наименование kapten Телефон<br>телефон 2 Мобильный<br>телефон<br>Еmail-адрес<br>Местоположение Редактировать |
| Опишите проблему/инцидент<br>Тип                          | (АГАСУ)<br>Инцидент Свой емейл и в дальнейшем                                                                |
| Категория *                                               | Компьютеры, принтеры, проекторы <b>т</b> і Получать уведомление по заявке                                    |
| ерочноств<br>Местоположение<br>Наблюдатели                | Трусово > 2 этаж > 204 дек. ФИСиПБ ▼ і 𝔅                                                                     |
| Заголовок *                                               | В кабинете 204 6 корпуса АГАСУ проблема с принтером                                                          |
| Описание *                                                | Формат ▼ В І А ~ А ~ В І В І В І В І В І В І В І В І І І І                                                   |
| GDrive                                                    |                                                                                                    |
| Выберите файл на диске                                    | Выбрать файл Отправить сообщение                                                                             |

В пункте меню «Заявки» вы можете просмотреть свою созданную заявку.

# Второй вариант оповестить о проблеме

Также заявку можно отправить электронным письмом на адрес ovt@aucu.ru

Заголовок письма – Обязательное поле. Краткое описание, которое в первую очередь будут видеть специалисты в списках заявок.

**Текст письма** – Обязательное поле. Должно содержать максимально подробное описание проблемы и уточнение местонахождения.